# Aide **GizmoCalc** Version 1.51

22 Septembre 2010

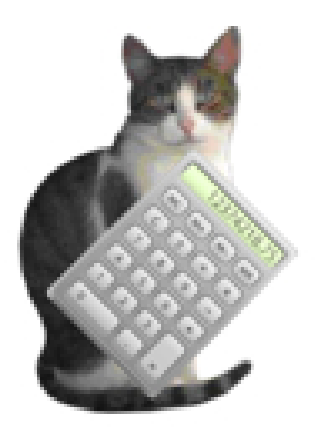

FIGURE 1 – GizmoCalc Version 1.51

## Table des matières

| 1 Quel est l'usage de GizmoCalc ?                                                                                                    |                                                           |         | 'usage de GizmoCalc ?                                                   | 2 |  |  |
|----------------------------------------------------------------------------------------------------|-----------------------------------------------------------|---------|-------------------------------------------------------------------------|---|--|--|
| 2                                                                                                    | 2 Installation de GizmoCalc<br>3 Utilisation de GizmoCalc |         |                                                                         |   |  |  |
| 3                                                                                                    |                                                           |         |                                                                         |   |  |  |
|                                                                                                    | 3.1 Les préférences                                       |         |                                                                         |   |  |  |
|                                                                                                    |                                                           | 3.1.1   | Choix de la langue de l'interface.                                      | 2 |  |  |
|                                                                                                    |                                                           | 3.1.2   | Mises à jour de GizmoCalc                                               | 3 |  |  |
|                                                                                                    |                                                           | 3.1.3   | Taille de la mantisse.                                                  | 3 |  |  |
| <ul> <li>3.2 La fenêtre principale.</li> <li>3.3 Les fenêtres de résultat.</li> <li>3.4 Modification de l'apparence des résultats.</li> </ul> |                                                           |         |                                                                         | 3 |  |  |
|                                                                                                    |                                                           |         |                                                                         | 4 |  |  |
|                                                                                                    |                                                           |         |                                                                         | 5 |  |  |
|                                                                                                    | 3.5 Sauvegarde, rappel des résultats et impression.       |         |                                                                         |   |  |  |
|                                                                                                    |                                                           | 3.5.1   | Avec les menus Fichier→Enregistrer ou Fichier→Enregistrer               |   |  |  |
|                                                                                                    |                                                           |         | sous                                                                    | 5 |  |  |
|                                                                                                    |                                                           | 3.5.2   | Avec les menus <b>Fichier→Ouvrir</b> ou <b>Fichier→Ouvrir récents</b> . | 5 |  |  |
|                                                                                                    |                                                           | 3.5.3   | Avec le menu Fichier→Enregistrer la table en fichier CSC                | 5 |  |  |
|                                                                                                    |                                                           | 3.5.4   | Avec le menu Fichier → Enregistrer l'image(.jpg)                        | 5 |  |  |
|                                                                                                    |                                                           | 3.5.5   | Avec le menu <b>Fichier→Imprimer l'image.</b>                           | 6 |  |  |
|                                                                                                    |                                                           | 3.5.6   | Avec le menu Fichier → Imprimer la table.                               | 6 |  |  |
| 4                                                                                                    | List                                                      | e des ( | opérateurs et fonctions de base disponibles.                            | 6 |  |  |

## 1 Quel est l'usage de GizmoCalc ?

**GizmoCalc** est un calculateur graphique : on tape la définition d'une fonction, par exemple,

pour 
$$\frac{\cos(x)}{1+x^2}$$
, on écrit :  
 $\cos(x)/(1+x^*x)$ 

On choisit l'intervalle de définition  $(x_{min}, x_{max})$  et le nombre de points N où la fonction sera calculée. **GizmoCalc** calcule la table de la fonction en N points équidistants et trace la courbe de la fonction dans cet intervalle. Il est possible de recadrer la figure pour examiner le comportement de la courbe dans une zône particulière.

La liste des opérateurs et fonctions utilisables est donnée ci-dessous [4].

## 2 Installation de GizmoCalc

L'installateur a pour nom SetupGizmoCalc.exe. Il est disponible à l'adresse :

### Site de GizmoCalc

Pour installer **GizmoCalc** il suffit de lancer **SetupGizmoCalc.exe**.

Si **GizmoCalc** est déjà installé, **SetupGizmoCalc.exe** vous demande de désinstaller la version précédente. En lançant une deuxième fois **SetupGizmoCalc.exe** installe la nouvelle version.

## 3 Utilisation de GizmoCalc

### 3.1 Les préférences.

On accède aux préférences par le menu Aide→Préférences.

| Langage choice         |  |
|------------------------|--|
| English                |  |
| Size of the mantissa 5 |  |
| +8,17494e+1            |  |

FIGURE 2 – Le dialogue Préférences.

#### 3.1.1 Choix de la langue de l'interface.

Le dialogue **Préférences** permet de choisir parmi 3 langues : *Allemand, Anglais ou Français*. Si vous choissez *Automatique*, **GizmoCalc** choisira la langue de votre système si elle fait partie de ces 3 langues.

### 3.1.2 Mises à jour de GizmoCalc .

En cochant la case Vérifier les mises à jour au démarrage, GizmoCalc vérifiera à chacun de ses démarrages si une mise à jour est disponible. Si cette case est décochée, vous pouvez manuellement vérifier l'existence d'une mises à jour en utilisant le menu Aide $\rightarrow$ Vérifier les mises à jour.

### 3.1.3 Taille de la mantisse.

La taille de la mantisse indique le nombre de chiffres après la virgule qui seront affichés dans la table des résultats.

### 3.2 La fenêtre principale.

| hier Édition Aide                      |   |      |
|----------------------------------------|---|------|
| Nombre de points 100                   | x | f(x) |
| Xmin -5,00000                          |   |      |
| Xmax +5,00000                          |   |      |
| Tracer la fonction                     |   |      |
| Fonction f(x)                          |   |      |
| sin(x) + 0.2*cos(4*x) + 0.1*sin(7*x+1) |   |      |
| V                                      |   |      |
|                                        |   |      |
|                                        |   |      |
|                                        |   |      |
|                                        |   |      |
|                                        |   |      |
|                                        |   |      |
|                                        |   |      |
|                                        |   |      |

FIGURE 3 – Fenêtre pricipale. À gauche on a la définition des paramètres de l'application : le nombre de points N, l'intervalle de définition (Xmin,Xmax) et la définition de la fonction. À droite on a l'emplacement de la table (x, f(x)) où seront reportées les valeurs du calcul. À noter que les labels **Xmin** et **Xmax** disposent de menus contextuels (accessibles par un click droit) permettant de simplifier l'entrée des données. En cliquant sur le bouton **Tracer la fonction**, le calcul est lancé. Les résultats apparaissent sur la figure [4].

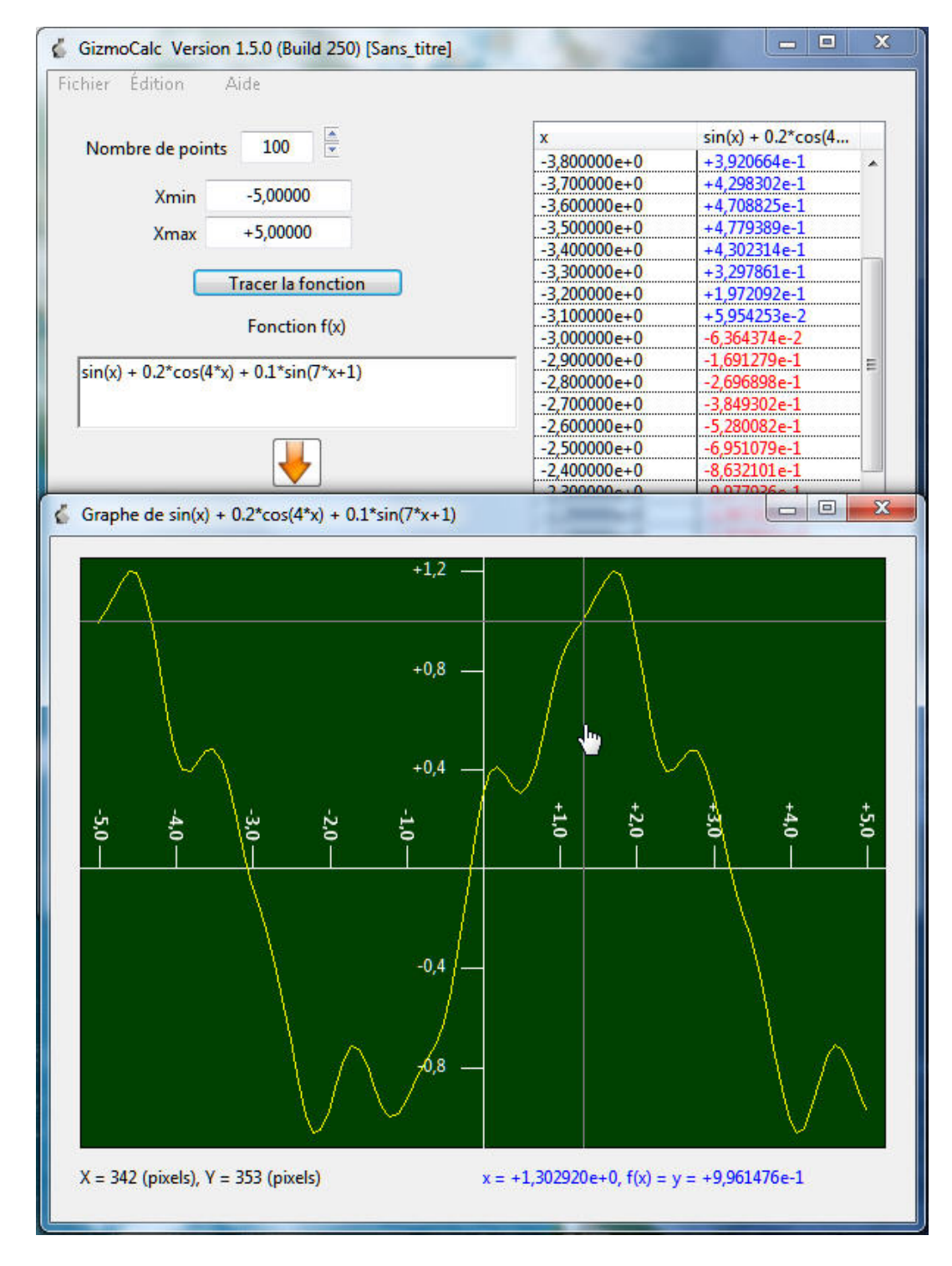

### 3.3 Les fenêtres de résultat.

FIGURE 4 – Les résultats : sur la fenêtre principale on trouve la table de la fonction. La première colonne correspond aux valeurs de x et la deuxième colonne aux valeurs de f(x). Les valeurs de x sont en noir. Cells de f(x) sont en bleu pour les valeurs positives et en rouge pour les valeurs négatives. Une deuxième fenêtre est apparue : c'est la fenêtre graphique. Le pointeur de souris devient un doigt tendu lorsqu'il survole le graphique. En bas à gauche on a la position de la souris en pixels (chiffres en noir). En bas à droite, les chiffres en bleu donnent la valeur de x et de f(x) dont la position est indiquée par le réticule qui suit la courbe et la souris.

### 3.4 Modification de l'apparence des résultats.

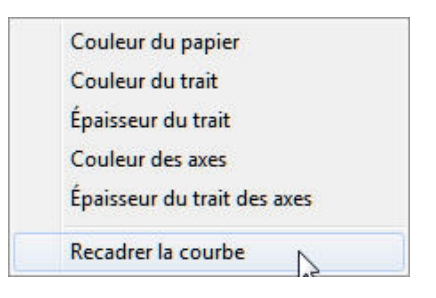

FIGURE 5 – Le menu contextuel du graphique. On l'obtient en faisant un click droit sur le graphique.

| 🖞 Paramètres du tracé 🗖 🔲 💌   | 🐇 Recadrage                          | -           |            |             |
|-------------------------------|--------------------------------------|-------------|------------|-------------|
| Coulous du service            | Xmin                                 | -5,00000e+0 | Écran Xmin | -5,25000e+0 |
| Couleur du papier             | Xmax                                 | +5,00000e+0 | Écran Xmax | +5,25000e+0 |
|                               | f(x)min                              | -1,07122e+0 | Écran Ymin | -1,12795e+0 |
| Couleur des axes              | f(x)max                              | +1,19829e+0 | Écran Ymax | +1,25503e+0 |
| Épaisseur du trait 📜          | Marge automatique     Marge manuelle |             | nuelle     |             |
| Épaisseur du trait des axes 1 |                                      | × 5         | Marge en % |             |
| Reset                         |                                      |             |            |             |
| Ok Annuler                    | Ok                                   |             |            | Annuler     |

FIGURE 6 – Les dialogues obtenus par le menu contextuel. À gauche on a le dialogue paramètres qui permet de modifier l'apparence du dessin. À droite on a le dialogue qui permet de recadrer le graphique. On peut choisir entre deux modes : *Marge automatique* ou *Marge manuelle*. En *Marge automatique* on peut fixer un pourcentage fixant la valeur de la marge autour du rectangle contenant toutes les valeurs de [x,f(x)]. En *Marge manuelle*, on peut fixer de façon arbitraire les coordonnées de la fenêtre graphique  $[X_{min}, X_{max}, Y_{min}, Y_{max}]$ . À noter que lorsque les chiffres sont sur un fond grisé, il ne sont pas modifiables.

### 3.5 Sauvegarde, rappel des résultats et impression.

#### 3.5.1 Avec les menus Fichier $\rightarrow$ Enregistrer ou Fichier $\rightarrow$ Enregistrer sous....

Il est possible de sauvegarder la formule que vous avez étudié.

### 3.5.2 Avec les menus Fichier→Ouvrir ou Fichier→Ouvrir récents...

Il est possible de récupérer une formule déjà étudiée.

#### 3.5.3 Avec le menu Fichier→Enregistrer la table en fichier CSC....

Il est possible d'enregistrer au format CSV la table qui est calculée. Le format CSV est lisible en particulier par **Excel**.

### 3.5.4 Avec le menu Fichier $\rightarrow$ Enregistrer l'image(.jpg)....

Il est possible d'enregistrer l'image au format JPG.

### 3.5.5 Avec le menu Fichier $\rightarrow$ Imprimer l'image..

Il est possible d'imprimer l'image.

### 3.5.6 Avec le menu Fichier→Imprimer la table.

Il est possible d'imprimer la table qui est calculée.

## 4 Liste des opérateurs et fonctions de base disponibles.

| Opérateurs |         |                          |
|------------|---------|--------------------------|
| Symbole    | Exemple | Opération                |
| +          | a + b   | addition                 |
| -          | a - b   | soustraction             |
| *          | a*b     | multiplication           |
| /          | a/b     | division                 |
| Mod        | a Mod b | reste de la division a/b |
| 1          | a\b     | division entière         |
| ^          | a^b     | a à la puissance b       |

FIGURE 7 – Liste des opérateurs disponibles.

| Fonctions   |                |               |                                                         |
|-------------|----------------|---------------|---------------------------------------------------------|
| Nom         | Type de retour | Type argument | Description                                             |
| Abs(x)      | double         | x:double      | valeur absolue de x                                     |
| Acos(x)     | double         | x:double      | arc cosinus de x en radians                             |
| Asin(x)     | double         | x:double      | arc sinus de x en radians                               |
| Atan(x)     | double         | x:double      | arc tangente de x en radians                            |
| Atan2(y,x)  | double         | x:double      | arc tangente de (x,y)                                   |
| Bin(i)      | string         | i:Integer     | retourne la version binaire de i                        |
| CDbl(S)     | double         | S:string      | converti S en double                                    |
| CLong(S)    | double         | S:string      | converti S en Int64                                     |
| Ceil(x)     | double         | x:double      | arrondi vers le haut, de x vers l'entier le plus proche |
| Cos(x)      | double         | x:double      | cosinus de x en radian                                  |
| Exp(x)      | double         | x:double      | exponentiel de x                                        |
| Floor(x)    | double         | x:double      | arrondi vers le bas, de x vers l'entier le plus proche  |
| Hex(i)      | string         | i:integer     | retourne la version hexadecimale de i                   |
| Log(x)      | double         | x:double      | logarithme naturel de x                                 |
| Max(x1,,xn) | double         | x1xn:double   | maximum des x                                           |
| Min(x1,,xn) | double         | x1xn:double   | minimum des x                                           |
| Oct(x)      | string         | x:Integer     | retourne la version octale de x                         |
| Pow(x,y)    | double         | x, y:double   | retourne x à la puissance y                             |
| Rnd         | double         | aucun         | retourne un double aléatoire entre 0 et 1               |
| Round(x)    | double         | x:double      | retourne l'entier le plus proche de x                   |
| Sign(x)     | Integer        | x:double      | retourne le signe de x (-1, 0 ou 1)                     |
| Sin(x)      | double         | x:double      | sinus de x en radians                                   |
| Sqrt(x)     | double         | x:double      | racine carrée de x                                      |
| Tan(x)      | double         | x:double      | tangente de x en radians                                |
| Val(S)      | double         | S:string      | retourne la forme numérique de S                        |

FIGURE 8 – Liste des fonctions disponibles.